www.intesasanpaolobank.ro Tel Verde: 0800 800 888

Scurt ghid de utilizare INTERNET BANKING I-B@nk

#### 1. Despre serviciul de Internet Banking

Serviciul de Internet Banking poate fi accesat la adresa: <u>https://ib.intesasanpaolobank.ro/de/Identity/Login</u>. Iti recomandam sa adaugi adresa la favorite, in browser-ul pe care il utilizezi cel mai frecvent. Serviciul nostru de Internet Banking poate fi folosit chiar si de pe telefonul mobil, direct din browser, intrucat pagina web se ajusteaza automat dimensiunii ecranului.

Prin Internet Banking poti vedea produsele deschise la noi (conturi, depozite, carduri si credite), tranzactiile efectuate pe acestea, precum si efectua operatiuni: transferuri intre conturi proprii, schimburi valutare, plati intra si interbancare, plati programate si recurente, deschidere si inchidere depozite, deschidere si inchidere planuri de acumulare, deschidere conturi curente.

Ca sa poti utiliza serviciul de Internet Banking, dupa semnarea contractului si primirea codului de activare, trebuie sa descarci aplicatia mToken si sa o activezi cu ajutorul codului primit pe SMS. Aplicatia mToken poate fi descarcata de aici:

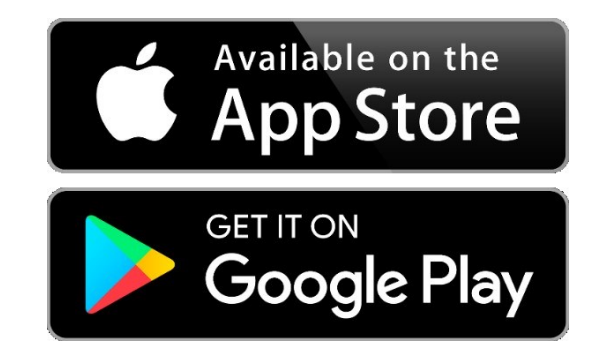

Iti recomandam sa permiti **aplicatiei mToken sa iti trimita notificari de tip "push"** pentru a putea autoriza tranzactii cu doar cu ajutorul notificarilor. Te asiguram ca va fi mult mai usor si mai rapid asa.

#### 2. Autentificarea

Te vei putea autentifica utilizand numele de utilizator ales si codul de autentificarea din aplicatia mToken. De pe pagina de autentificare poti accesa si alte functionalitati, cum ar fi: informatii utile, cursuri valutare, reteaua de sucursale si ATM-uri, catalogul de produse si intrebari frecvente.

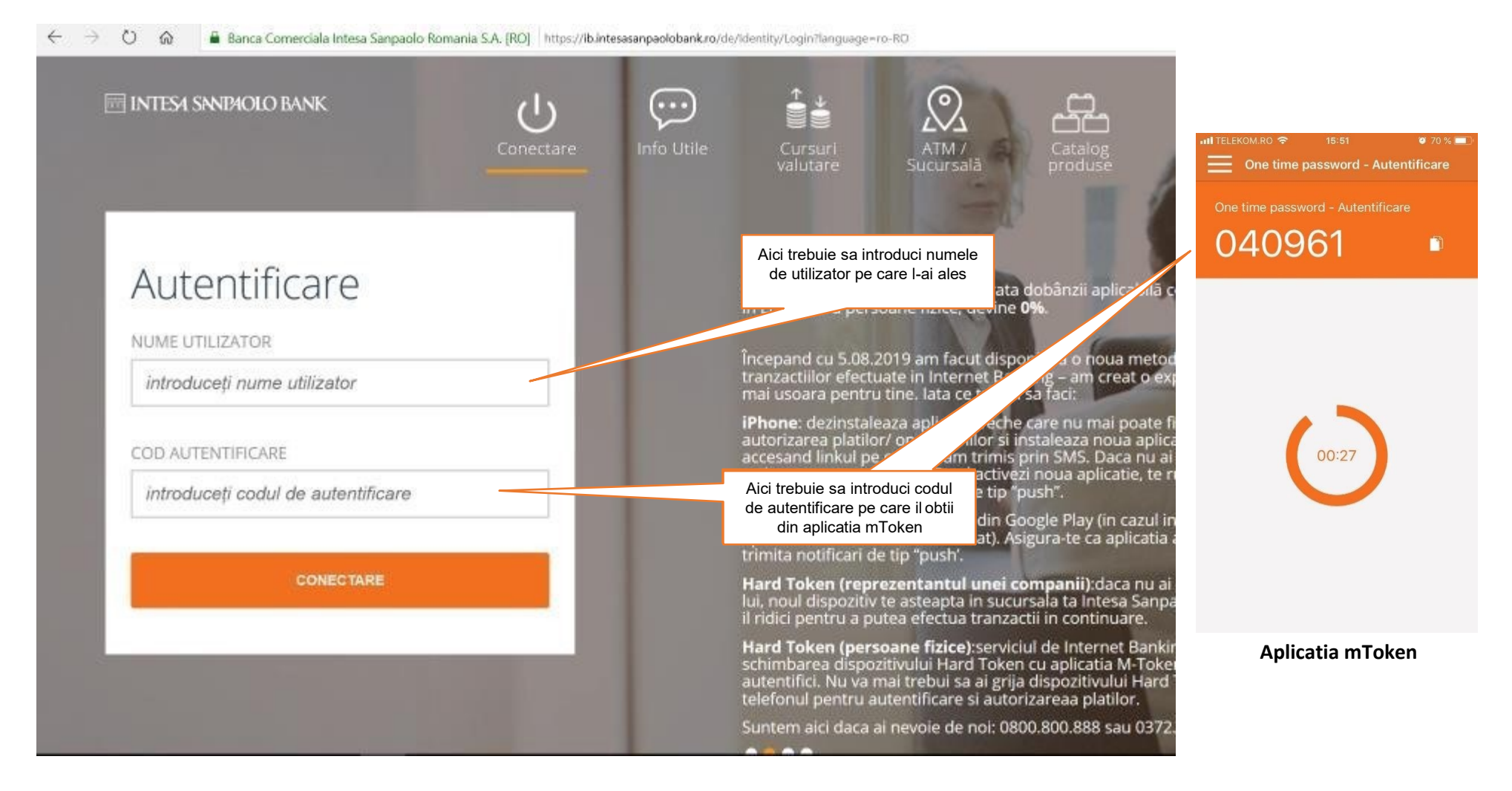

#### 3. Pagina principala – "acasa"

Pagina *Acasa* ofera acces la informatiile principale despre produsele tale si, de aici, ai acces la restul functionalitatilor: conturi, carduri, tranzactii pe care le poti efectua pe cont, schimburi valutare, deschidere/inchidere produse si informatii utile.

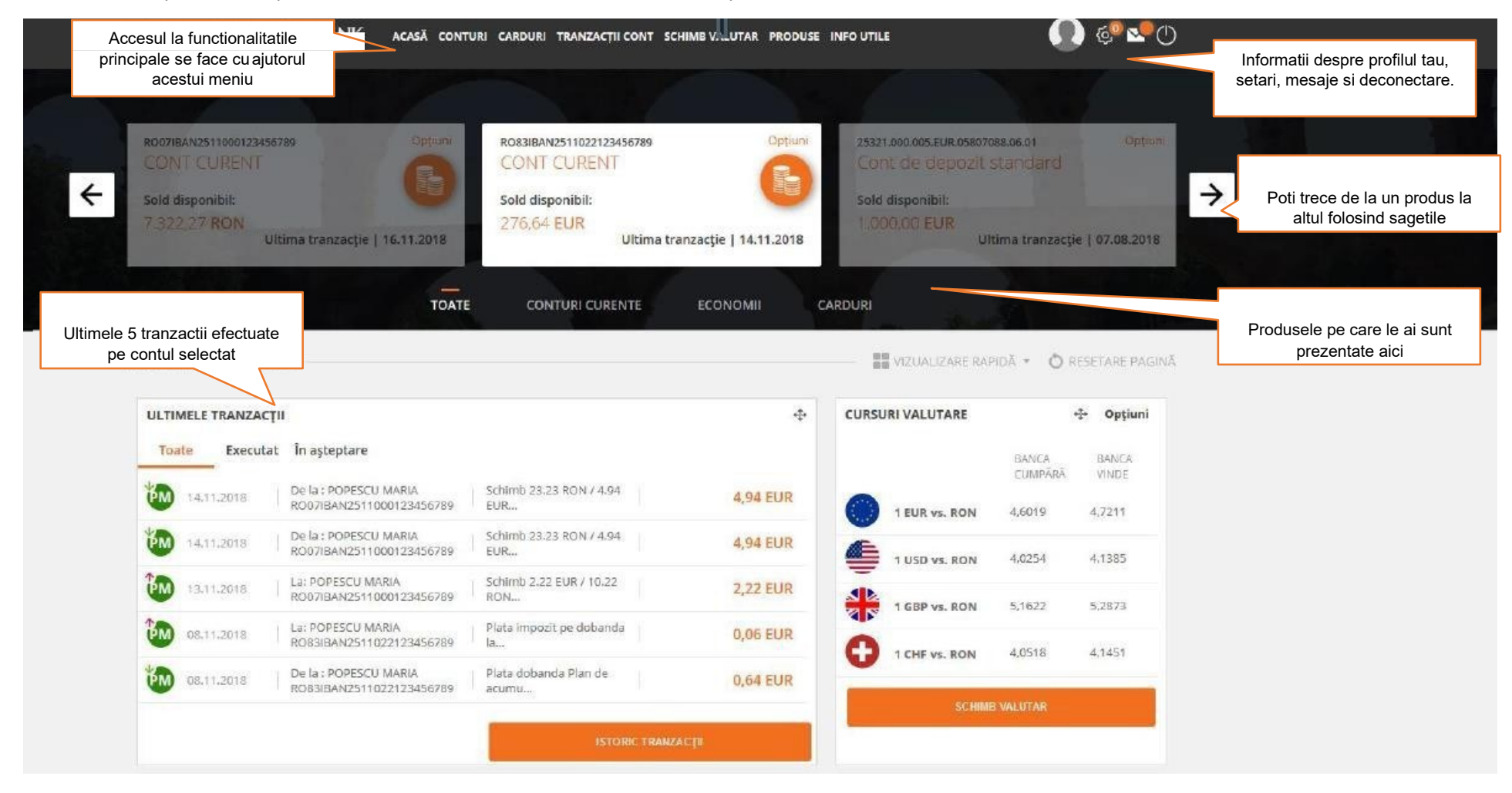

#### 4. Cont/detalii cont

Informatiile afisate in aceasta sectiune sunt specifice tipului de cont selectat. Astfel, pentru:

- a. contul curent vei putea sa vizualizezi: pseudonimul contui ales de tine, IBAN-ul, sold-ul disponibil, soldul curent, numele titularului, data deschiderii,numarul si soldul tranzactiilor in asteptare, carduri atasate pe cont si data ultimei miscari pe cont. Daca ai descoperit de cont atasat contului curent vei putea sa vezi urmatoarele informatii: suma acordata, suma utilizata, rata datorata, data scadenta, data expirarii, rata dobanzii.
- b. Pentru depozit: pseudonimul contui ales de tine, sold disponibil si valuta, data scadentei, total dobanda la maturitate, rata dobanzii.
- c. Imprumuturi: pseudonimul contui ales de tine, sold disponibil si valuta, descriere credit, valoare credit, suma urmatoarei plati, urmatoarea data scadenta, rata dobanzii, suma restanta, total suma

| CONT CURENT<br>RO56IBAN2511022123456789<br>378,16 | EUR  CONT CURENT RO03IBAN2511022123456789 30,46 EUR       | CONT CURENT<br>R038IBAN2511022123456789<br>55.979,79 EUF                        |
|---------------------------------------------------|-----------------------------------------------------------|---------------------------------------------------------------------------------|
|                                                   | TOATE CONTURI CURENTE ÎMPRUI                              | MUTURI<br>De aici poti schimba<br>pseudonimul contului si contul<br>prestabilit |
| 🖻 Info cont                                       |                                                           |                                                                                 |
| SUMAR CONT                                        | PSEUDONIM CONT:                                           | CONT CUREM                                                                      |
|                                                   |                                                           |                                                                                 |
| Scurte detalii din contul dvs                     | IMAGINE CONT:                                             |                                                                                 |
| Scurte detalii din contul dvs                     | IMAGINE CONT:<br>IBAN:                                    | R003IBAN251102212345678                                                         |
| Scurte detalii din contul dvs                     | IMAGINE CONT:<br>IBAN:<br>STARE CONT:                     | RO03IBAN251102212345678<br>act                                                  |
| Scurte detalii din contul dvs                     | IMAGINE CONT:<br>IBAN:<br>STARE CONT:<br>SOLD DISPONIBIL: | RO03IBAN251102212345678<br>act<br>30.46 EU                                      |

#### www.intesasanpaolobank.ro Tel Verde: 0800 800 888

| DETAI  | II SUPLIMENTARE                                                                           | - NUMELE DEȚINATORULUI         | FIRMA SRL                 |
|--------|-------------------------------------------------------------------------------------------|--------------------------------|---------------------------|
| Descri | ere                                                                                       | DATA DESCHIDERII:              | 27.09.2011                |
|        | []                                                                                        | TIP CONT                       | Cont curent               |
|        | De aici poti efectua rapid un<br>transfer, daca produsul selectat<br>este un cont curent. | NUMĂR TRANZACȚII ÎN AȘTEPTARE: | 0                         |
|        | Daca produsul selectat este un<br>produs de economisire, de aici<br>il poti inchide.      | TRANZACȚII ÎN AȘTEPTARE:       | 0                         |
|        |                                                                                           | CARDURI                        | Nu există carduri atașate |
|        |                                                                                           | ULTIMA MIŞCARE:                | 22.06.2018                |
| ορτιι  | JNI SUPLIMENTARE                                                                          | -                              |                           |
| Opţiu  | ni și acțiuni disponibile                                                                 | Transfer sold nou              | >                         |
|        |                                                                                           | Execută o plată în valută nouă | >                         |
|        |                                                                                           | Vizualizare Tranzacții         | •                         |
|        |                                                                                           | Vizualizare extrase cont       | ×                         |

#### 5. Cont/Istoric tranzactii

In acest meniu poti vedea toate tranzactiile efectuate pe contul tau (cel selectat in partea de sus a ecranului), indiferent de canal (adica poti vedea tranzactiiefectuate cu cardul la ATM sau comercianti, retrageri sau depuneri de numerar efectuate in sucursala, tranzactii facute pe IB). In tab-ul "in asteptare" vezi tranzactiile efectuate cu cardul care nu fost inca procesate, ci sunt doar blocate. Daca vrei sa afli mai multe informatii despre o tranzactie, poti da click pe ea.

| ← → ○                                                                                                    | IO] https://ib.intesastnpaolobanicro/de/AccountUata/Iransi                  | nfoou/List                                                                                                    | ······································ |                                         |                        |
|----------------------------------------------------------------------------------------------------|-----------------------------------------------------------------------------|----------------------------------------------------------------------------------------------------|----------------------------------------|-----------------------------------------|------------------------|
|                                                                                                    | CONTURI                                                                     |                                                                                                    |                                        | ÎNCHIDE ×                               |                        |
| +                                                                                                    | Ästa în care iau salariul           R036WBAN00'         R001           3,85 | CONT CURENT<br>R025WBAND                                                                                                    |                                        | Detalii transfer                        |                        |
|                                                                                                    |                                                                             | Contraction of the local division of the local division of the loc | South States                           | NR. TRANZACȚIE:                         | 154364560              |
| States and the second second s | TOATE CONTORT CORENTE                                                       | Aici vezi doar tranza<br>efectuate cu cardul de                                                                                                    | ctii<br>debit,                         | TIP TRANSFER:                           | Plată în lei           |
|                                                                                                    |                                                                             | care nu au lost inca proc<br>a                                                                                                    | esale                                  | STAREA TRANZACȚIEI CURENTE:             | Executat               |
| Le Istoric tranzacţii                                                                                                    |                                                                             |                                                                                                    | Opţiuni                                | ULTIMA ACTUALIZARE A STĂRII TRANZACȚIEI | 14.11.2018 15:55       |
| in așteptare                                                                                                    |                                                                             |                                                                                                    |                                        | DATA DE EXECUȚIE A TRANSFERULUI:        | 14.11.2018             |
| DATA 🛩                                                                                                    | DESCRIERE 0                                                                 | DELA/LA O                                                                                                    | SUMA O                                 |                                         | 07184N2511000123456789 |
| 23.03.2020 .Transfer sold .                                                                                                    |                                                                             | De la: ALEXANDRA  <br>IOANA<br>RO36WBAN00 001                                                                                                    | 3,85RON                                | NUME BENEFICIAR:                        | gdsfgd                 |
| 13.03.2020 Plata OP / - 1-                                                                                                    | ALEXANDRA / RO78B5EA 3000                                                   | La: ALEXANDRA<br>R0788SEA 20000                                                                                                    | 760,00RON                              | CONT CREDITAT: ROS                      | ∂7BACX000000030193313  |

#### Detalii despre tranzactie

### 6. Cont/Genereaza extras

Din acest meniu poti genera un extras de cont. Trebuie doar sa introduci data de inceput, data de sfarsit (adica perioada pentru care vrei sa genereziextrasul) si formatul fisierului. Dupa cateva secunde vei putea vizualiza si descarca extrasul de cont.

| 🛢 Generează extras | 1 GENEREAZĂ EXTRAS |              | Extrasul de cont este generat<br>dupa introducerea celor 3<br>informatii solicitate: data de<br>inceput, data de sfarsit si tip |
|--------------------|--------------------|--------------|----------------------------------------------------------------------------------------------------|
| GENEREAZĂ EXTRAS   | DATA ÎNCEPUT       | DATA SFÂRȘIT | fisier.                                                                                                    |
|                    |                    |              | 7/                                                                                                    |
|                    | TIP FIȘIER         |              |                                                                                                    |
|                    | PDF                |              |                                                                                                    |
|                    |                    |              |                                                                                                    |
|                    | ÎNCHIDE            | EXECUTĂ      |                                                                                                    |

#### 7. Carduri/Detalii card

In acest meniu poti vizualiza informatii despre cardul tau, cum ar fi: pseudonim, marca card, numarul mascat al cardului, numele detinatorului, tipul cardului, starea cardului, data de expirare, numarul contului la care este atasat si suma disponibila. De asemenea, poti vizualiza si schimba canalele de utilizare, si poti vizualiza istoricul tranzactiilor efectuate cu cardul.

Daca ai un card de credit, tot in acest meniu poti vizualiza informatiile despre: limita cardului, suma utilizata, suma minima de rambursare, suma restanta, procentul sumei minime de plata, data urmatoarei scadente, rata procentuala anuala nominala si data de expirare a limitei.

| INTESA SINDAOLO BANK ACASĂ CONTR | IRI CARDURI TRANZACȚII CONT SCHIMB VALUTAR PRODU | JSE CONTACT 👘 🍪 😒             |
|----------------------------------|--------------------------------------------------|-------------------------------|
| 🖶 Detalii card                   |                                                  | 1                             |
| DETALII CARD                     | PSEUDONIM CARD                                   | Visa INSPIRE                  |
| INTESA SANDIOLO BANK             | MARCA CARD                                       | Visa INSPIRE                  |
|                                  | NUMÅR CARD                                       | 4261-xxxxx-xxxxx-7545         |
|                                  | NUME DETINATOR CARD                              |                               |
| VISA                             | TIP CARD                                         | Card de debit, Card principal |
|                                  | STARE CARD                                       | Valid                         |
|                                  | DATĂ EXPIRARE                                    | 30.09.2021                    |
|                                  | NUMÁR CONT                                       | R006/BAN251                   |
|                                  | SUMA DISPONIBILĂ                                 | 1.650,22 RON                  |

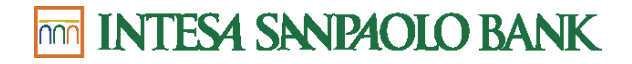

#### 8. Carduri/Limite card

Daca vrei sa faci cumparaturi in valoare mai mare de 7500 lei pe zi sau sa retragi mai mult de 5000 lei de la ATM, poti folosi acest meniu pentru a modificalimitele standard.

Limitele se pot modifica de catre client prin IB pana la o valoare maxima setata de banca, daca limita dorita depaseste limita maxima atunci modificarea limitelor de card prin IB nu va fi posibila, clientul trebuie sa se adreseze catre UT.

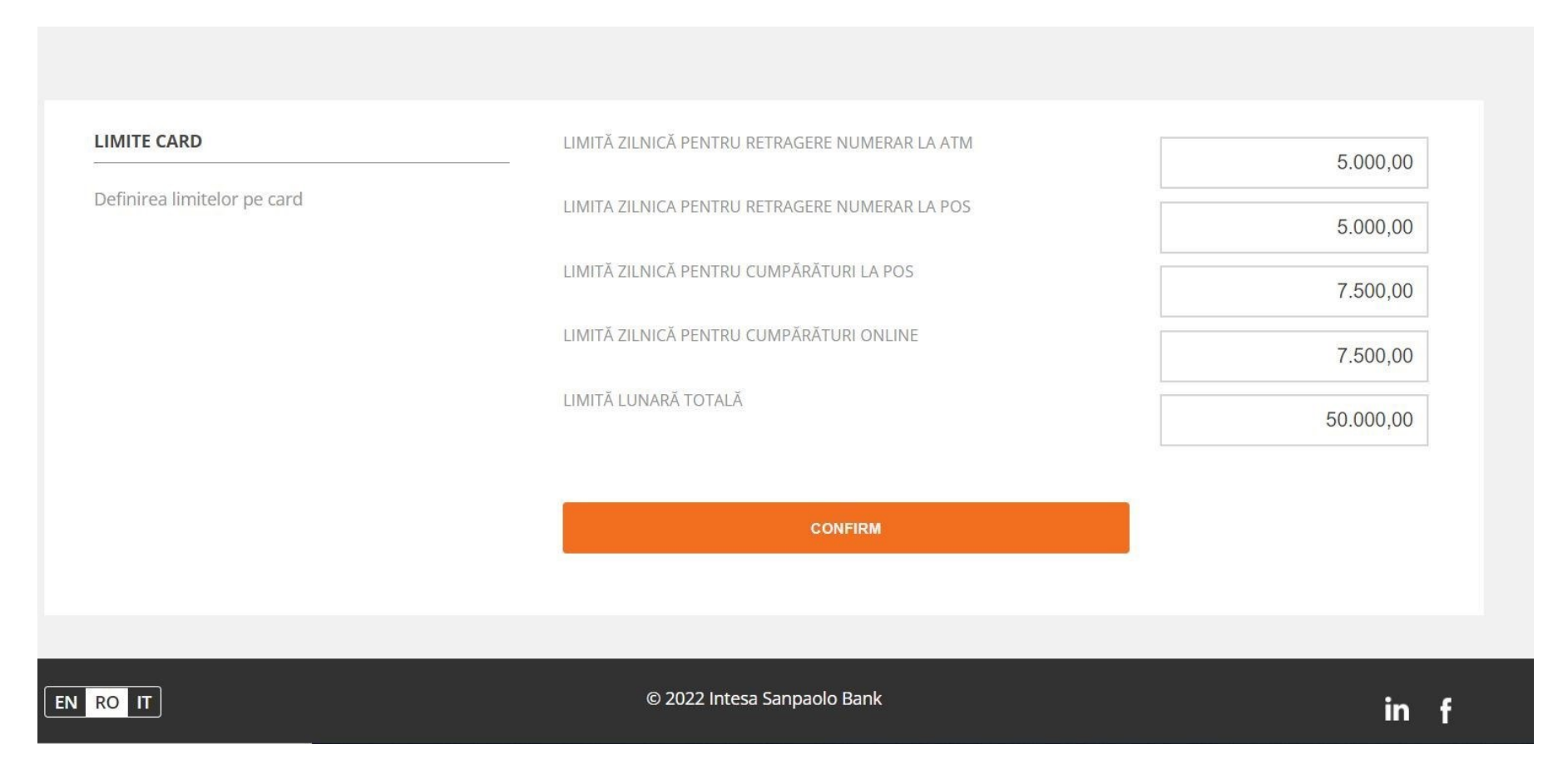

### 9. Tranzactii cont

#### 9.1. Transfer intre conturii proprii

Daca ai doua conturi in aceeasi valuta si trebuie sa faci un transfer intre ele, atunci, acest meniu iti va fi de ajutor. Operatiunea de transfer intre conturi proprii are 3 pasi:

- 1. Introducere date: selectezi conturile in partea de sus a ecranului si introduci suma. Daca vrei, poti programa executia transferurului la o data ulterioara.De asemnea, poti introduce explicatii sau comentarii in campul "detalii transfer".
- 2. Verificare: in acest pas iti sunt afisate toate informatiile introduse. Poti merge mai departe si poti autoriza transferul sau, il poti modifica, salva sau anula.Poti autoriza usor plata, folosind autorizarea automata si trimitand notificarea pe telefonul tau.
- 3. Confirmare: pasul 3 al operatiunii iti confirma datele transferului si starea lui. In acest ecran poti vedea daca transferul tau a fost efectuat cu succes, este refuzat sau a ramas in pending.

Nota: Transferurile intre conturile proprii se executa instant insa pe o scurta durata de timp, dupa ora 18:30, aceste transferuri raman in peding datorita uneiactivitati de rutina de sfarsit de zi, in sistemele bancare.

| m                                    | INTESA SANDAOLO BANK ACASĂ CONTURI         | CARDURI TRANZACȚII CONT                                 | SCHIMB VALUTAR PROD            | DUSE INFO UTILE                                                                                             | 💽 🤩 🛰 🕛                |             |
|--------------------------------------|--------------------------------------------|---------------------------------------------------------|--------------------------------|----------------------------------------------------------------------------------------------------|------------------------|-------------|
|                                      |                                            | Transfer conturi<br>proprii                             | TOR                            |                                                                                                    |                        |             |
| ÷                                    | R007IBAN2511000123456789<br>7.322,27 RON - | ROE<br>Plată în valută                                  | 789<br>276,64 EUR <del>•</del> |                                                                                                    |                        | <b>&gt;</b> |
|                                      |                                            | Plată utilități<br>Șabloane și<br>beneficiari           | ICIAR                          |                                                                                                    |                        |             |
|                                      | 🛢 Transfer conturi proprii                 | Ordine recurente<br>Debit direct<br>Lista tranzacții IB | 0                              |                                                                                                    |                        |             |
|                                      | VALUTA<br>Descriere grup de valute         | SUMA                                                    |                                | Aceasta functionalitate po<br>folosita numai daca ai d<br>conturi in aceeasi valuta<br>aici le noti selecta | oate fi<br>oua<br>. De |             |
|                                      | INFORMAȚII ADIȚIONALE                      | DATA EXECUȚIEI                                          |                                |                                                                                                    |                        |             |
|                                      |                                            | 24.11.2018                                              |                                |                                                                                                    |                        |             |
|                                      |                                            | DETALII TRANSFER                                        |                                |                                                                                                    |                        |             |
| the Channe intersection and abank on |                                            |                                                         |                                |                                                                                                    |                        |             |

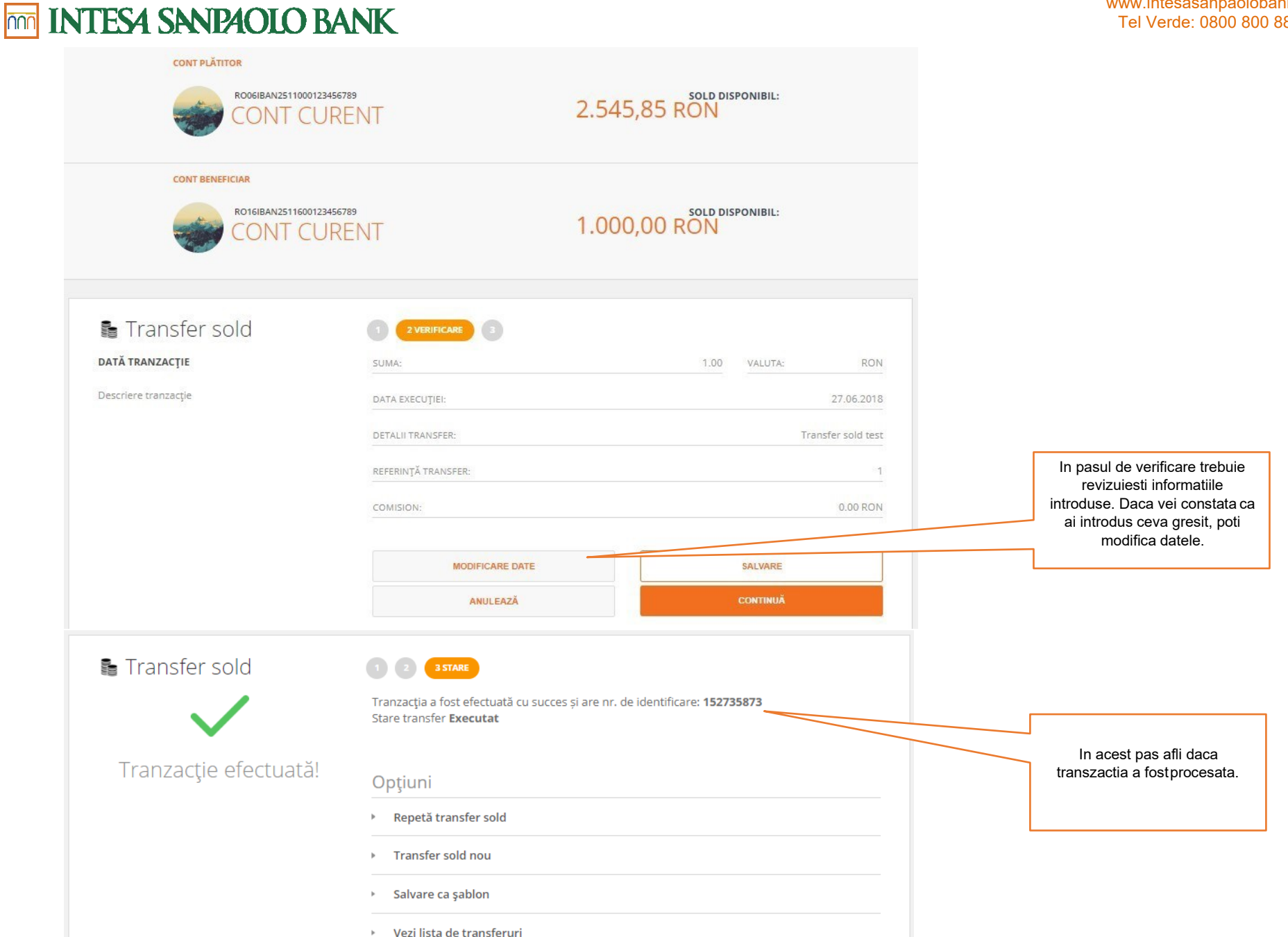

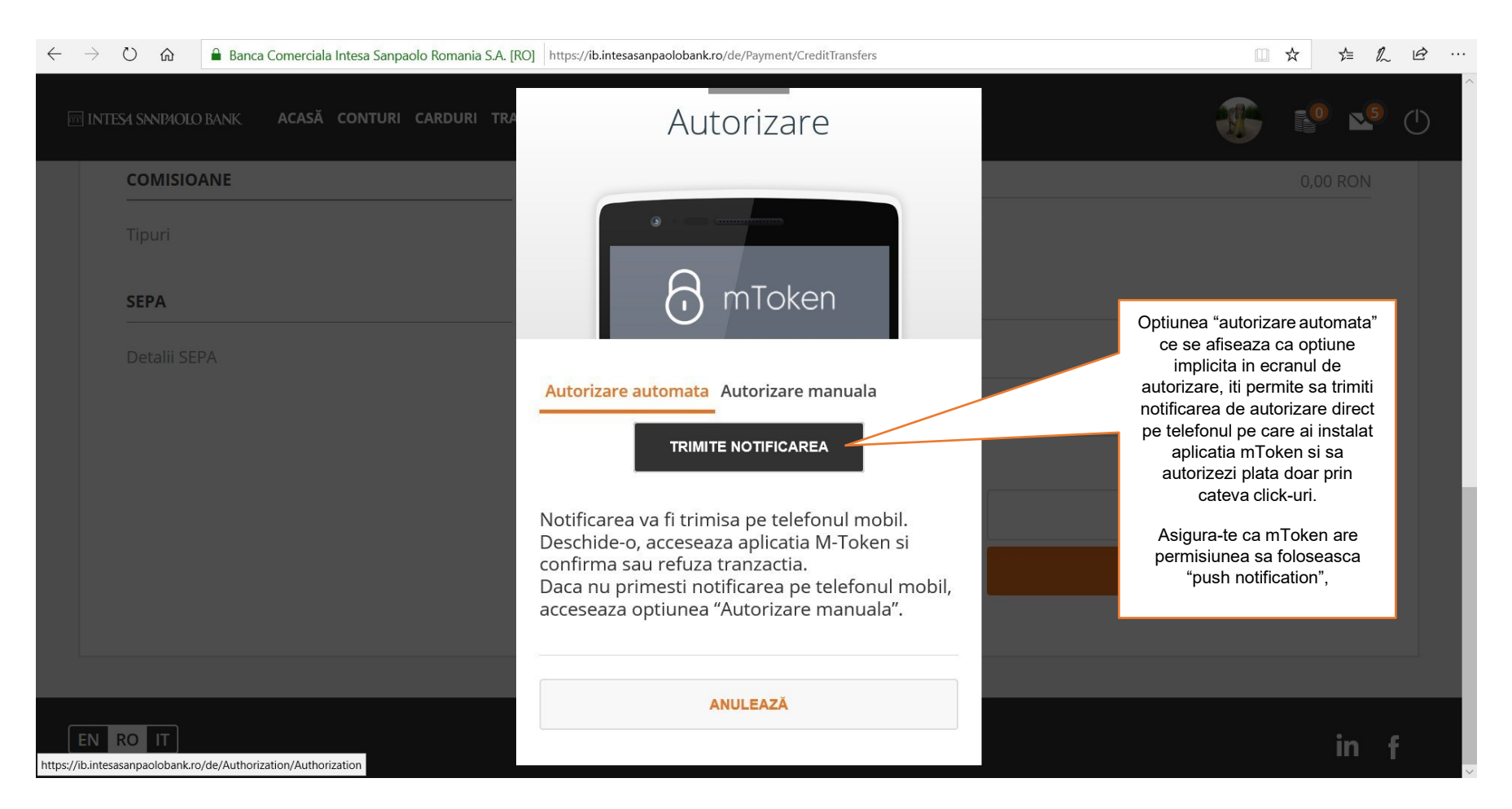

### 9.2. Plata in lei

Daca vrei sa transferi bani catre un alt client Intesa Sanpaolo Bank sau daca ai nevoie sa faci o plata in Lei catre o alta banca din Romania, aceasta functionalitate te va ajuta. Operatiunea de plata in lei are 3 pasi:

1. Introducere date: selectezi contul din care doresti sa faci plata, introduci numele beneficiarului si contul lui, referinta platii, suma si detaliile despre transfer. Daca vrei, poti programa executia transferurului la o data ulterioara. De asemnea, poti marca transferul ca "urgent" daca banii trebuie sa ajungarepede, repede in cealalta banca. Noi iti recomandam sa salvezi beneficiarii sau sa salvezi sabloane pentru ca data viitoare cand faci o plata catre aceiasi beneficiari, toate datele sa se auto-completeze. Daca nu ai completat datele corect sau daca nu ai completat toate campurile obligatorii, aplicatia te va atentiona in partea de sus a ecranului.

Comisioanele aplicabile si orele limita le poti gasi in <u>aici</u>.

- 2. Verificare: in acest pas iti sunt afisate toate informatiile introduse. Poti merge mai departe si poti autoriza transferul sau, il poti modifica, salva sau anula.
- 3. Confirmare: pasul 3 al operatiunii iti confirma datele transferului si starea lui. In acest ecran poti vedea daca transferul tau a fost efectuat cu succes, este refuzat sau a ramas in pending.

|                          | CONT CURENT<br>ROOT BAA251 10001 22 155789<br>7.322,27 RON - | Contul din care vei face                                |
|--------------------------|--------------------------------------------------------------|---------------------------------------------------------|
| 🖪 Plată în lei           | ( CO ( C)                                                    |                                                         |
| PLÄTITOR                 | NUME PLÄTTOR                                                 | Daca ai beneficiari salvati                             |
| Numale pilitionalal      | Papeacu Mono                                                 | aici ii poti<br>Datele                                  |
| DENEFICIAR               | NUME DEALERCIAR                                              |                                                         |
| Selectores beneficiendur |                                                              | Daca ai beneficiari salvati,<br>deaici ii poti selecta. |
|                          |                                                              | Codul fiscal (CNP/ CUI) al beneficiarului nu este       |
|                          |                                                              | obligatoriu. Poti face plata                            |
| DETALI                   | REFERINȚĂ CLIENT                                             | chiardaca nu stii aceasta                               |
| Info efectuare plata     |                                                              | informatie.                                             |
|                          | SLIMA                                                        | VALLTA                                                  |
|                          |                                                              | Suma                                                    |
|                          | 24,11,2018                                                   |                                                         |
|                          | DETALI PLATĂ                                                 | Data executiei este<br>precompletata cu data            |

#### 9.3. Plata catre Depozite de garant gestionar (similar unei plati locale) – Exclusiv pentru clientii Persoane Juridice

Se vor completa aceleasi informatii ca pentru o plata locala .Singura diferenta va fi contul care se va realiza plata care trebuie sa fie Cont de depozit de garant gestionar

#### 9.4. Plata in lei cont de Trezorerie

| NUME BENEFICIAR            |  |
|----------------------------|--|
| primaria arad              |  |
|                            |  |
| CONT BENEFICIAR            |  |
| R002TREZ0212107020101XXX   |  |
| COD FISCAL BENEFICIAR      |  |
|                            |  |
|                            |  |
| REFERINȚĂ CLIENT           |  |
|                            |  |
| NUMĂR DE EVIDENȚĂ A PLĂȚII |  |
|                            |  |

Se vor completa aceleasi informatii ca pentru o plata locala. Dupa introducerea contului de Trezorerie se vor mentiona urmatoarele:

- Campul **NUMAR DE EVIDENTA A PLATII** trebuie completat cu codul primit de catre client de la ANAF (un cod de 23 caractere, primit in speta pentru plata amenzilor sau a popririlor). Daca nu exista acel cod, campul se lasa necompletat (nu se introduce niciun caracter)
- Daca campul **NUMAR DE EVIDENTA A PLATII** nu este completat, este obligatorie completarea campului **DETALII PLATA** cu ce reprezinta plata (ex. impozit profit, etc)
- Campul **REFERINTA CLIENT** poate ramane necompletat sau daca se doreste, completati un numar din evidentele dvs contabile

| $\leftarrow$ $\rightarrow$ O $\clubsuit$ Banca Comerciala Intesa Sanpaolo Romania S.A. | [RO] https://ib.intesasanpaolobank.ro/de/Payment/CreditTransfers                                                                                                    |                                                                                                    |
|----------------------------------------------------------------------------------------|----------------------------------------------------------------------------------------------------|----------------------------------------------------------------------------------------------------|
| INTESA SANDAOLO BANK <b>ACASĂ CONTURI CARDURI TRA</b>                                  | Autorizare                                                                                                    |                                                                                                    |
| COMISIOANE         Tipuri         SEPA         Detalii SEPA                            | Autorizare automata Autorizare manuala<br>TRIMITE NOTIFICAREA<br>Notificarea va fi trimisa pe telefonul mobil.<br>Deschide-o, acceseaza aplicatia M-Token si<br>confirma sau refuza tranzactia.<br>Daca nu primesti notificarea pe telefonul mobil,<br>acceseaza optiunea "Autorizare manuala". | Optiunea "autorizare automata"<br>ce se afiseaza ca optiune<br>implicita in ecranul de<br>autorizare, iti permite sa trimiti<br>notificarea de autorizare direct<br>pe telefonul pe care ai instalat<br>aplicatia mToken si sa<br>autorizezi plata doar prin<br>cateva click-uri.<br>Asigura-te ca mToken are<br>permisiunea sa foloseasca<br>"push notification", |
| EN RO IT<br>https://ib.intesasanpaolobank.ro/de/Authorization/Authorization            | ANULEAZĂ                                                                                                    | in f                                                                                                    |

#### www.intesasanpaolobank.ro Tel Verde: 0800 800 888

### m INTESA SANPAOLO BANK

#### 9.5. Plata in valuta

|                                         | CONTPLÄTITOR                            |                                                                                                    |
|-----------------------------------------|-----------------------------------------|----------------------------------------------------------------------------------------------------|
|                                         | CONT CURENT<br>R006/BAN2511000123456789 | CONT CURENT<br>ROB3/BAN2511022123456789                                                                          |
|                                         | 2.544,85 📖 •                            | 5.676,51 EU                                                                                                    |
|                                         | A CONTRACT OF COMPANY                   | and the second second second second second second second second second second second second second second second |
| Diată în valută                         |                                         |                                                                                                    |
| PLÄTITOR                                | NUME PLÄTITOR                           |                                                                                                    |
| Course additioner                       | Popeacu Maria                           |                                                                                                    |
| Grup painter                            |                                         |                                                                                                    |
|                                         | CONT DE COMISION                        |                                                                                                    |
|                                         | 100000012011000120400100                |                                                                                                    |
| BENEFICIAR ȘI BANCA                     | TARA BĂNCII BENEFICIARULUI              |                                                                                                    |
| BENEFICIARULUI                          |                                         | - 0                                                                                                    |
| Grup beneficiar                         | NO THAT DEVICES IN P                    |                                                                                                    |
|                                         |                                         |                                                                                                    |
|                                         |                                         |                                                                                                    |
|                                         | ADRESA BENEFICIARULUI                   |                                                                                                    |
|                                         |                                         |                                                                                                    |
|                                         | ORAȘUL BENEFICIARULUI                   |                                                                                                    |
|                                         |                                         |                                                                                                    |
|                                         | TARA BENEFICIARULUI                     |                                                                                                    |
|                                         |                                         | •••••••                                                                                                    |
|                                         | CONT BENEFICIAR                         |                                                                                                    |
|                                         |                                         |                                                                                                    |
|                                         | COD SWIT                                | NUMELE BĂNCI BENEFICIARULUI                                                                                      |
|                                         |                                         |                                                                                                    |
|                                         | ADDECA DĂNCE DENELICADER I E            |                                                                                                    |
|                                         |                                         |                                                                                                    |
|                                         |                                         |                                                                                                    |
| DETALII                                 | SUMA                                    | VALUTA                                                                                                    |
| Descriere detalii                       |                                         | RON                                                                                                    |
|                                         | DATA EXECUȚIEI                          |                                                                                                    |
|                                         | 27.08.2018                              | Plată urgentă                                                                                                    |
|                                         | REFERINȚĂ CLIENT                        |                                                                                                    |
|                                         |                                         |                                                                                                    |
|                                         | DETALII TRANSFER                        |                                                                                                    |
|                                         |                                         |                                                                                                    |
|                                         |                                         |                                                                                                    |
|                                         |                                         |                                                                                                    |
| (1) ( ) ( ) ( ) ( ) ( ) ( ) ( ) ( ) ( ) | 20.0042004                              |                                                                                                    |
| GRUP COMISIOANE                         | TIP COMISION:                           | SHA                                                                                                    |
| Comisioane tranzacții                   |                                         |                                                                                                    |
| GRUP SEPA                               |                                         |                                                                                                    |
| Detalii SEPA                            |                                         |                                                                                                    |
|                                         |                                         |                                                                                                    |
|                                         |                                         |                                                                                                    |

Daca vrei sa efectuezi un transfer in valuta o alta banca din Romania sau din strainatate, atunci trebuie sa folosesti aceasta meniu. Operatiunea de plata in valuta are 3 pasi:

1. Introducere date: selectezi contul din care doresti sa faci plata, introduci detalii despre beneficiar – nume, tara bancii beneficiarului, adresa beneficiarului, orasul beneficiarului, tara beneficiarului, contul beneficiarului, codul swift, numele bancii beneficiarului, adresa bancii beneficiarului (daca introduci in campului "cont beneficiar" un cont IBAN, atunci codul SWIFT, numele bancii beneficiarului si adresa bancii beneficiarului vor fi extrase automat), tip comision – SHA, OUR si BEN (daca tara bancii creditorului se afla in SEE si moneda este una din monedele statelor membre, taxele de transfer trebuie sa fie impartite, adica SHA), referinta platii, suma si detaliile despre transfer. Daca vrei, poti programa executia transferurului la o data ulterioara. De asemnea, poti marca transferul ca "urgent" daca banii trebuie sa ajunga repede, repede in cealalta banca. Noi iti recomandam sa salvezi beneficiarii sau sa salvezi sabloane pentru ca data viitoare cand faci o plata catre aceiasi beneficiari, toate datele sa se auto-completeze.

Daca nu ai completat datele corect sau daca nu ai completat toate campurile obligatorii, aplicatia te va atentiona in partea de sus a ecranului.

Comisioanele aplicabile si orele limita le poti gasi in aici.

**2.** Verificare: in acest pas iti sunt afisate toate informatiile introduse. Poti merge mai departe si poti autoriza transferul sau, il poti modifica, salva sau anula.

**3.** Confirmare: pasul 3 al operatiunii iti confirma datele transferului si starea lui. In acest ecran poti vedea daca transferul tau a fost efectuat cu succes, este refuzat sau a ramas in pending.

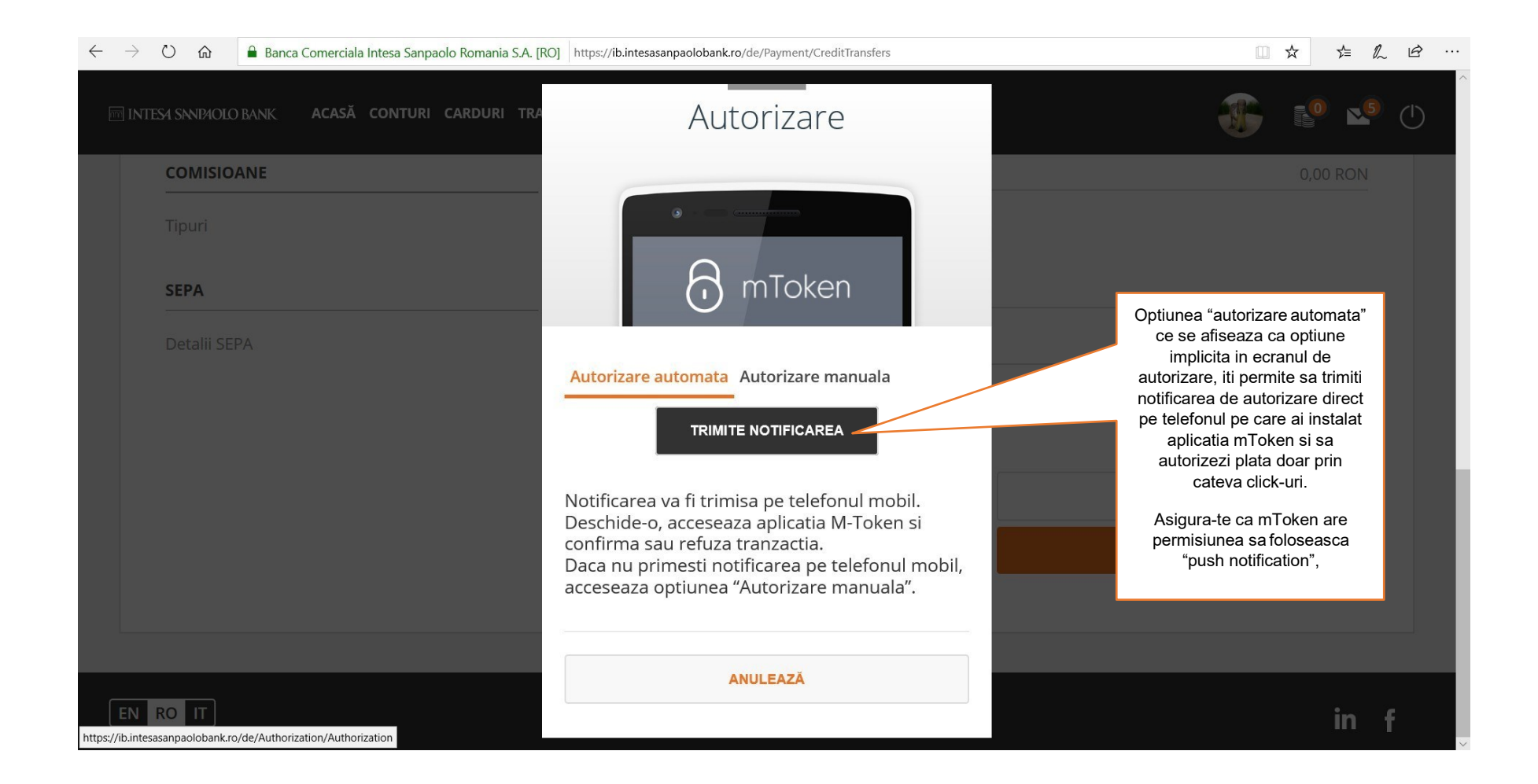

#### 10. Tranzactii cont/Lista tranzactii IB

Toate tranzactiile efectuate prin Internet Banking sunt afisate in acest meniu. Poti sa le vezi pe toate sau poti sa le vezi in functie de stare, in tab-ul dedicate. Daca ai facut o tranzactie in afara orelor limita, adica dupa ora 16, tranzactiile vor fi in starea "in asteptare".

| Listă tranza        | cții II  | 3                        |                |     |            | Opţiuni  |
|---------------------|----------|--------------------------|----------------|-----|------------|----------|
| Toate Executat în a | şteptare | Respins Planificat Nefir | CONT BENEFICIA | R 🗘 | SUMA 🗘     | STARE 🗘  |
| 16.11.2018          |          | Gabi                     | RO95INGB0000   | 378 | 159,00 RON | Executat |
| 14.11.2018          |          | gdsfgd                   | RO97BACX00000  | 13  | 12,13 RON  | Executat |
| 14.11.2018          | 1        | ROMANIA COMMUN           | RO62WBAN25110  | 37  | 10,00 RON  | Executat |
| 14.11.2018          | J.       | ROMANIA COMMUN           | RO62WBAN2511   | 37  | 13,13 RON  | Executat |

#### 11. Schimb valutar

Daca vrei sa cumperi sau sa vinzi valuta trebuie sa folosesti meniul "Schimburi valutare/ schimb valutar". Trebuie sa selectezi contul ce va fi debitat si contul ce va fi creditat (ex: daca vrei sa cumperi EUR si sa vinzi Lei, vei selecta la contul de debit, contul de Lei si la contul creditat, contul in EUR). Operatiunea de schimb valutar are 3 pasi:

- 1. Introducere date: selectezi conturile in partea de sus a ecranului, introduci suma, directia operatiunii (cumpara/vinde) si valuta.
- 2. Verificare: in acest pas iti sunt afisate toate informatiile introduse. Poti merge mai departe si poti autoriza transferul sau, il poti modifica, salva sau anula.Poti autoriza usor plata, folosid autorizarea automata si trimitand notificarea pe telefonul tau.
- 3. Confirmare: pasul 3 al operatiunii iti confirma datele transferului si starea lui. In acest ecran poti vedea daca transferul tau a fost efectuat cu succes, este refuzat sau a ramas in pending.

Nota: Schimburile vallutare se executa instant insa pe o scurta durata de timp, dupa ora 18:30, aceste transferuri raman in peding datorita unei activitati de rutina de sfarsit de zi, in sistemele bancare.

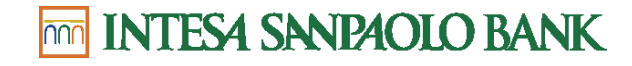

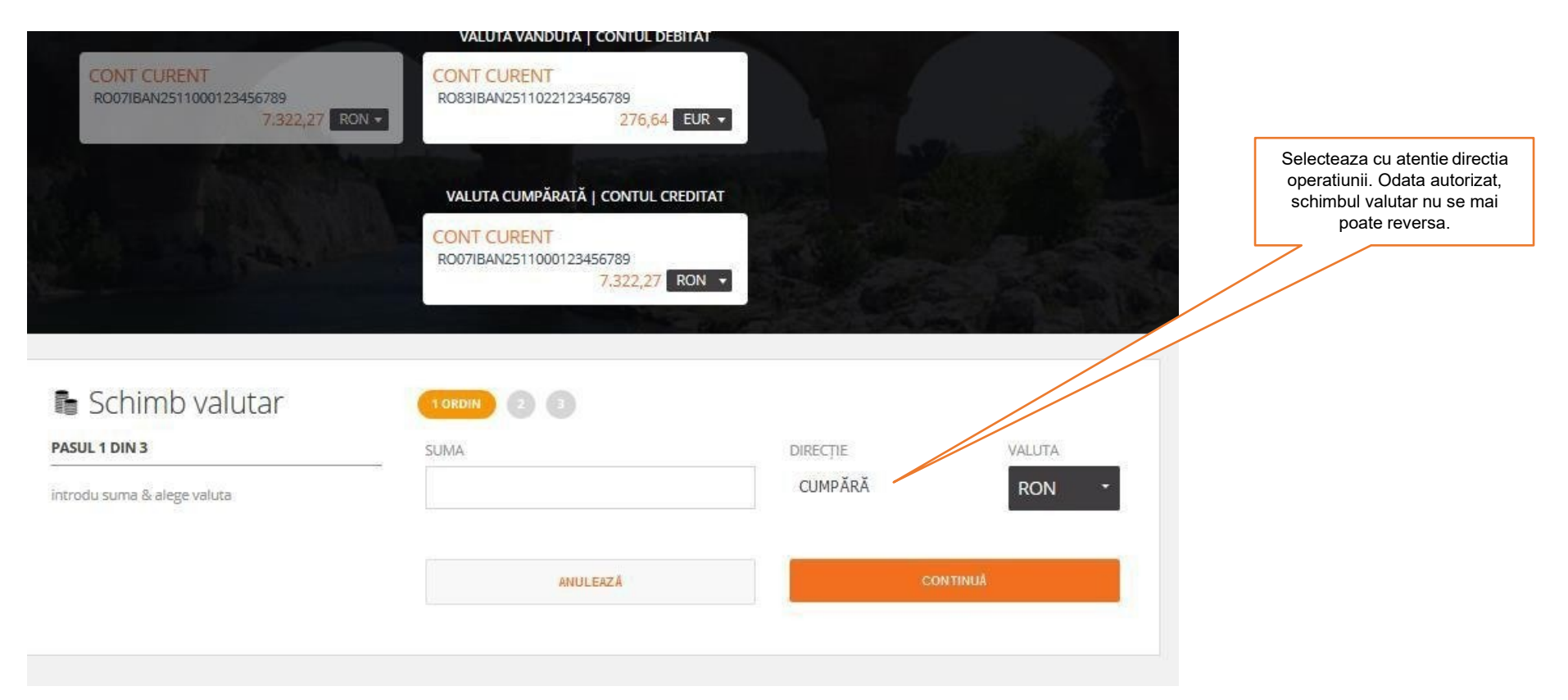

#### 12. Produse

Ai nevoie de un depozit la termen, plan de acumulare sau un cont in valuta? Nu trebuie sa te mai duci intr-o sucursala Intesa Sanpaolo Bank pentru a beneficia deaceste produse. Le poti deschide direct din Internet Banking. Fiecare produs are o scurta prezentare in meniul "Produse" pentru a te

informa despre carateristicile sale principale. Inainte de a deschide un produs, te rugam sa citesti cu atentie aceste informatii.

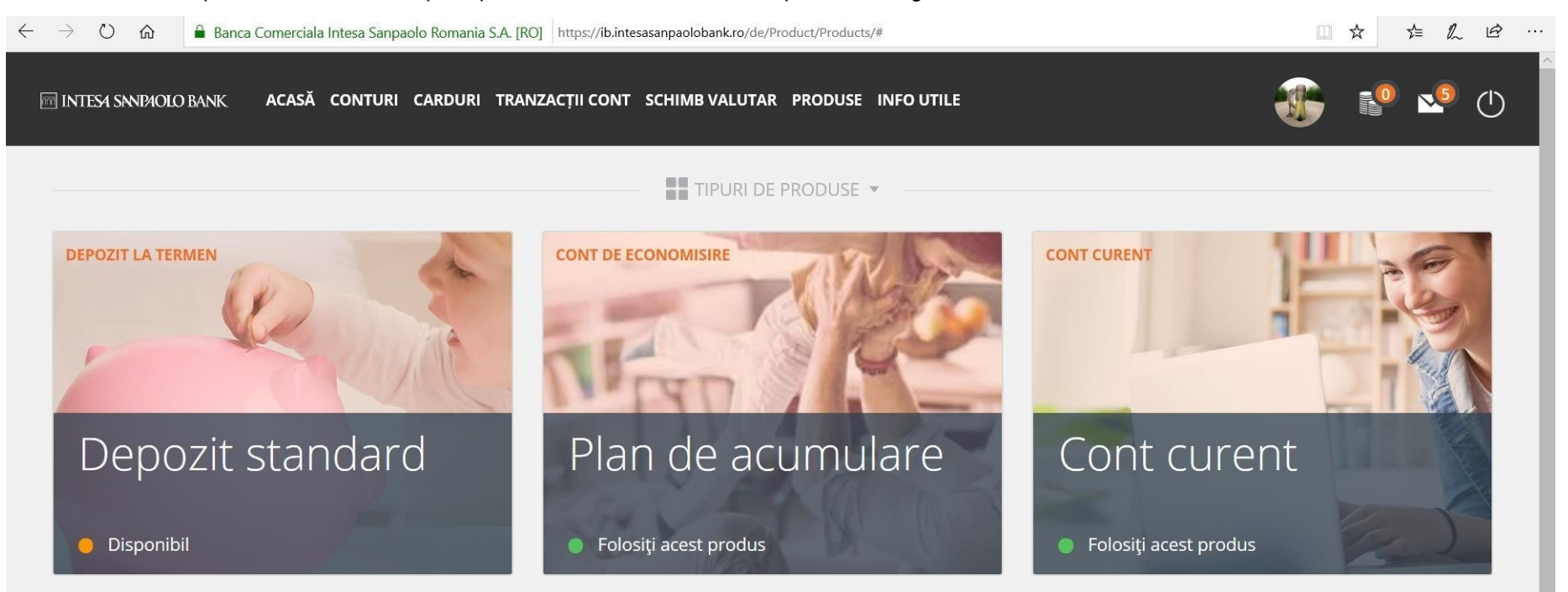

Nu ai gasit ce cautai?

Acesta este doar un ghid scurt. Toate informatiile despre serviciul nostrum de Internet Banking pot fi gasite in <u>Manualul de utilizare</u> <u>pentru PF</u> si in <u>Manualul de utilizare pentru PJ</u>.

De asemenea, ne poti vizita in sucursala unde ti-ai deschis contul sau ne poti suna la 0800 800 888, apel gratuit din orice retea de telefonie nationala.